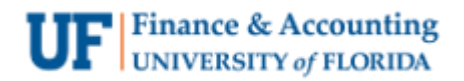

## **Recording Zelle Payments**

- 1. Nagivate to The Payment Log for your study via Main Menu > Financials > Research Participant Payments > Payment Log
- 2. Search for your study fund request using the request ID, Study's PI or IRB protocol
  - **Tip:** You can leave all fields blank and click the search button directly, all the requests that you have access to will appear.

| UF RPP Participant Search                                                                     |                  |             |            |   |  |  |  |  |
|-----------------------------------------------------------------------------------------------|------------------|-------------|------------|---|--|--|--|--|
| Enter any information you have and click Search. Leave fields blank for a list of all values. |                  |             |            |   |  |  |  |  |
| Find an Exis                                                                                  | ting Value       |             |            |   |  |  |  |  |
| Search Criteri                                                                                | a                |             |            |   |  |  |  |  |
| RPP Request ID                                                                                | begins with 🗸 00 | 00003620    |            |   |  |  |  |  |
| Study PI ID                                                                                   | begins with 🖌    |             | Q          | ٤ |  |  |  |  |
| IRB Number                                                                                    | begins with 🖌    |             | Q          | ٤ |  |  |  |  |
| Search Clear Basic Search 🖾 Save Search Criteria                                              |                  |             |            |   |  |  |  |  |
| View All                                                                                      | € - •            | 1-1 of 1    | ✓ ► ►      |   |  |  |  |  |
| RPP Request ID                                                                                | Sequence Number  | Study PI ID | IRB Number | r |  |  |  |  |
|                                                                                               | 0                | FIRPPVW     | 00000089   |   |  |  |  |  |

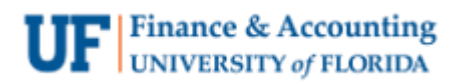

3. Your Payment Log will appear empty and ready for you to register your participants. Click the **Add Research Participant** button to add the participants.

| Research Partie | cipant Pymt Log  |         |                    |            |
|-----------------|------------------|---------|--------------------|------------|
| Research Parts  | apant r Jin Log  |         |                    |            |
| Request ID 00   | 00003620         |         |                    |            |
| IRB Number 00   | 0000089          |         |                    |            |
| Add Research    | Participant      | <b></b> |                    |            |
|                 |                  | -       |                    |            |
| III; Q          |                  |         |                    | 1-1 of 1 🗸 |
| Participant ID  | Name             |         | Participant Paymen | nt Total   |
|                 |                  |         |                    |            |
|                 |                  |         |                    |            |
| Save Return     | n to Search Noti | ₩.      |                    |            |
|                 |                  |         |                    |            |
|                 |                  |         |                    |            |
|                 |                  |         |                    |            |
|                 |                  |         |                    |            |
|                 |                  |         |                    |            |
|                 |                  |         |                    |            |

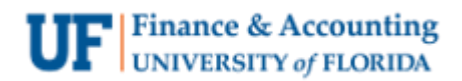

4. First search for your participant to see if they already have an RPP profile from previous participation.

**Tip:** Search for your participant using their first name, last name and zip code only for best results.

| RPP Participant Search                          |              |                       |  |
|-------------------------------------------------|--------------|-----------------------|--|
| RPP Request ID 000000362<br>IRB Number 00000089 | 20           | Return to Payment Log |  |
| Search 1: By UFID, SSN or Pa                    | rticipant ID |                       |  |
| UFID:                                           |              |                       |  |
| Social Security #                               |              |                       |  |
| Participant ID                                  |              |                       |  |
| Gatorlink ID                                    |              |                       |  |
| Search 2: By Other Personal I                   | Info         |                       |  |
| First Name                                      |              |                       |  |
| Last Name                                       |              |                       |  |
| Date of Birth                                   |              |                       |  |
| Permanent Mailing Zip Code                      |              |                       |  |
| Primary Email Address                           |              | ]                     |  |
| Telephone                                       |              |                       |  |
| Search                                          | Clear        |                       |  |
|                                                 |              |                       |  |
| Return to Search Notify                         |              |                       |  |
|                                                 |              |                       |  |

- 5. If your participant
  - a. has **never** been in a study with UF before, you will select the **Add New Person to Study** button.
  - b. has participated before, their name and information will appear next to a radio button you will select to add them to the study.

| RPP Participant Search                            |                         |
|---------------------------------------------------|-------------------------|
| RPP Request ID 0000003620<br>IRB Number 000000089 | 0 Return to Payment Log |
| Search 1: By UFID, SSN or Par                     | ticipant ID             |
| UFID:                                             |                         |
| Social Security #                                 |                         |
| Participant ID                                    |                         |
| Gatorlink ID                                      |                         |
| Search 2: By Other Personal In                    | nfo                     |
| First Name                                        | A                       |
| Last Name                                         | Gator                   |
| Date of Birth                                     |                         |
| Permanent Mailing Zip Code                        | 32611                   |
| Primary Email Address                             |                         |
| Telephone                                         |                         |
| Canto                                             |                         |
|                                                   |                         |
|                                                   |                         |
| Add New Person to                                 | Study                   |
|                                                   |                         |
| Return to Search Notify                           | J                       |
|                                                   |                         |

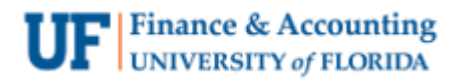

6. After the participant is added, you will be able to add more details to their information or update existing details. Click the **Save** button.

**Tip:** Remember that Zelle payments require a phone number or email address to receive the payment.

| Update Person                    |                   |  |  |  |
|----------------------------------|-------------------|--|--|--|
| Social Security #                |                   |  |  |  |
| First Name                       | A.                |  |  |  |
| Middle Name                      |                   |  |  |  |
| Last Name                        | GATOR             |  |  |  |
| Name Suffix                      |                   |  |  |  |
| Date of Birth                    |                   |  |  |  |
| Primary Email Address            | agator@ufl.edu    |  |  |  |
| UF ID                            |                   |  |  |  |
| Gatorlink ID                     |                   |  |  |  |
| Permanent Mailing Address Line 1 | S-113 CRISER HALL |  |  |  |
| Address Line 2                   |                   |  |  |  |
| Address Line 3                   |                   |  |  |  |
| Country                          | USA Q             |  |  |  |
| City                             | GAINESVILLE       |  |  |  |
| State                            | FL Q              |  |  |  |
| Zip Code                         | 32611             |  |  |  |
| Phone 1                          | 352-555-555       |  |  |  |
| Phone 2                          |                   |  |  |  |
| Save Car                         | ncel              |  |  |  |
|                                  |                   |  |  |  |

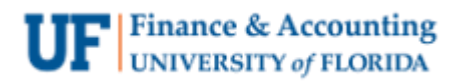

7. You will be directed back to the Payment Log home screen and the new participant will appear in your log. To send a Zelle payment, click the **Payment Details** button.

| Research Participant Pymt Log                 |                                                                                            |  |  |  |  |  |  |  |  |  |
|-----------------------------------------------|--------------------------------------------------------------------------------------------|--|--|--|--|--|--|--|--|--|
| Request ID 0000003620<br>IRB Number 000000089 |                                                                                            |  |  |  |  |  |  |  |  |  |
| Add Research Participant                      |                                                                                            |  |  |  |  |  |  |  |  |  |
| Participant ID                                | Participant ID Name Update Participant Info Participant Payment Details Remove Participant |  |  |  |  |  |  |  |  |  |
| 1382556032                                    | 1382556032 A. GATOR Update Participant Info Payment Details Remove Participant             |  |  |  |  |  |  |  |  |  |
| Save Return to Search Notify                  |                                                                                            |  |  |  |  |  |  |  |  |  |

- 8. Follow these steps to enter a payment:
  - **Payment Type:** Prepaid Debit Card
  - Vendor: Wells Fargo Zelle
  - **Card Number:** Select the card number you would like to assign to the payment from the drop-down menu. Keep in mind each **Card Number** can only be used once.
  - **Payment Date:** Select today's date
  - Payment Amount: Enter the dollar amount you want sent to the participant
  - **Taxable Payment:** This box will always be checked for payments. If you are paying a reimbursement (i.e., travel costs) you will uncheck this box.

| < Home                                                             |                     |                                        | Payme        | nt Log         |              |                   |                    |                            | <u>ଲ</u> ସ         | .o≡              |
|--------------------------------------------------------------------|---------------------|----------------------------------------|--------------|----------------|--------------|-------------------|--------------------|----------------------------|--------------------|------------------|
| Request ID 0000003620<br>Participant ID 1382556032<br>Name A GATOR |                     |                                        |              |                |              |                   |                    | N                          | ew Window   Help   | Personalize Pagi |
| Payment Type                                                       | Vendor              | Card Number                            | Check Number | Receipt Number | Payment Date | Payment<br>Amount | Taxable<br>Payment | EPAY Contact<br>Preference | EPAY Email Address | EPAY Phone       |
| Prepaid Debit Card                                                 | Wells Fargo Zelle 🗸 | 0010010064 🗸                           |              |                | 02/02/2023   | 1.00              | 0 🖬                | •                          |                    |                  |
| ОК С                                                               | incel               | 0010010064<br>0010010065<br>0010010066 |              |                |              |                   |                    |                            |                    |                  |

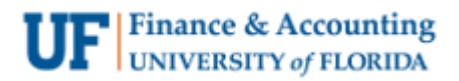

- 9. You will select either their email or phone number as the payment delivery option in the **EPAY Contact Preference** field.
  - **Tip:** You are required to enter the participant's delivery option twice to ensure you have entered the correct phone number or email without errors. **Do not copy and paste this information**. Once the payment has been sent it **CANNOT** be reversed.

| Receipt Number | Payment Date   | Payment Amount             | Taxable<br>Payment | EPAY Contact<br>Preference | EPAY Email Address | Confirm EPAY Email |  |  |
|----------------|----------------|----------------------------|--------------------|----------------------------|--------------------|--------------------|--|--|
|                | 02/03/2023     | 1.000                      |                    | Email 🗸                    |                    |                    |  |  |
|                |                |                            |                    |                            |                    |                    |  |  |
|                |                |                            |                    |                            |                    |                    |  |  |
|                |                |                            |                    |                            |                    |                    |  |  |
|                |                |                            |                    |                            |                    |                    |  |  |
|                | Please enter   | and then reenter the er    | mail address. Do   | Not Copy and Paste.        | (30000,76)         |                    |  |  |
|                | Errors in data | a entry will not be refund | ded.               |                            |                    |                    |  |  |
| ОК             |                |                            |                    |                            |                    |                    |  |  |
|                |                |                            | _                  |                            |                    |                    |  |  |
|                |                |                            |                    |                            |                    |                    |  |  |
|                |                |                            |                    |                            |                    |                    |  |  |
|                |                |                            |                    |                            |                    |                    |  |  |

10. To make an additional payment, select the **`+'** plus sign button at the end of the row and repeat **step 8**.

|   |              | P              | ayment Log         |                            |                         |                    | ť                        | <sub>ጉ</sub> כ | X 🗘 | = |
|---|--------------|----------------|--------------------|----------------------------|-------------------------|--------------------|--------------------------|----------------|-----|---|
|   |              |                |                    |                            | New Window   Help   Per | rsonalize Page     |                          |                |     | - |
|   |              |                |                    |                            |                         |                    |                          |                |     |   |
|   |              |                |                    |                            |                         |                    |                          |                |     |   |
|   |              |                |                    |                            |                         |                    |                          |                |     |   |
|   |              |                |                    |                            |                         |                    |                          |                |     |   |
| F | Payment Date | Payment Amount | Taxable<br>Payment | EPAY Contact<br>Preference | EPAY Email Address      | Confirm EPAY Email | Update Participant Email |                |     |   |
|   | 02/03/2023 🗰 | 1.000          |                    | Email 🗸                    | agator@ufl.edu          | agator@ufl.edu     | 0                        | [              | +   | - |
|   |              |                |                    |                            |                         |                    |                          |                |     |   |
|   |              |                |                    |                            |                         |                    |                          |                |     |   |

11. When you are finished entering payments, click the **OK** button at the bottom of your screen.

The OK button will save your entry and the payment will be sent out at the next available payout time (6:00am, 10:00am, 2:00pm and 6:00pm).

| < Home Payment Log                                                  |                     |              |              |                |              |                   |  |  |  |  |
|---------------------------------------------------------------------|---------------------|--------------|--------------|----------------|--------------|-------------------|--|--|--|--|
| Request ID 0000003620<br>Participant ID 1382556032<br>Name A. GATOR |                     |              |              |                |              |                   |  |  |  |  |
| Payment Type                                                        | Vendor              | Card Number  | Check Number | Receipt Number | Payment Date | Payment<br>Amount |  |  |  |  |
| Prepaid Debit Card                                                  | Wells Fargo Zelle   | 0010010064 🗸 |              |                | 02/03/2023   | 1.000             |  |  |  |  |
| Prepaid Debit Card                                                  | Wells Fargo Zelle 🗸 | 0010010065 🗸 |              |                | 02/07/2023   | 1.000             |  |  |  |  |
| OK Cancel                                                           |                     |              |              |                |              |                   |  |  |  |  |

## **For Questions**

Contact Cost Analysis at 352-392-5778 or <u>hsp@admin.ufl.edu</u>.